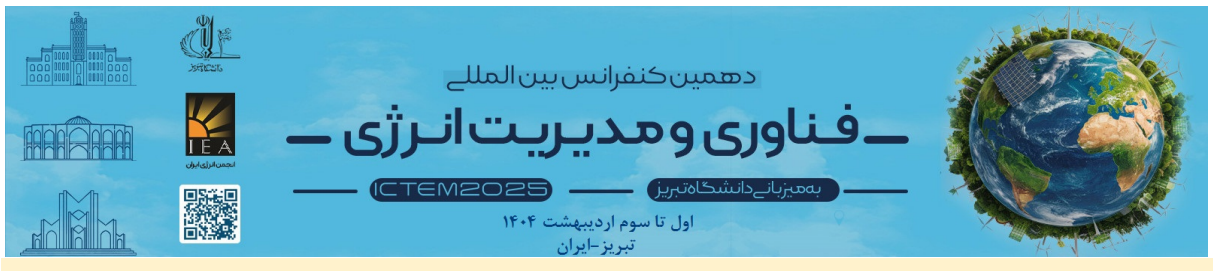

دهمین دوره کنفرانس بینالمللی فناوری و مدیریت انرژی(ICTEM2025)

## راهنمای تکمیل و ارسال برگه الکترونیکی کپی رایت IEEE

## (ویژه مقالات به زبان انگلیسی)

## فرصت نهایی ارسال: پنجشنبه ۲۸ فروردین ۱۴۰۴

به اطلاع می ساند، بر گه الکترونیکی کپی رایت در سامانه ارسال مقالات فعال گردیده است. از نویسندگان محترم در خواست می گردد تا با طی گامهای زیر، نسبت به تکمیل فرم کپی رایت اقدام نمایند. \* بسیار مهم: فرم کپی رایت از طرف IEEE، برای تعدادی از مقالات که شباهت سنجی بالا داشته و یا استانداردهای IEEE مانند تعداد صفحات یا هدر و فوتر استاندارد را رعایت نکرده بودند فعال نگردیده است. نکات اصلاحی برای نویسندگان مسئول این مقالات ایمیل گردیده است که صرفا تا روز سه شنبه ۲۶ فروردین نسبت به رفع اشکالات مربوطه اقدام نمایند تا فرم کپی رایت برای این مقالات نیز فعال گردد.

عدم فعالسازی و تکمیل برگه کپیرایت تا تاریخ ۲۸ فروردین منجر به عدم نمایهسازی مقاله در پایگاه IEEE Xplore خواهد بود و کنفرانس مسئولیتی در این حوزه نخواهد داشت.

گامهای او ۲: در سامانه ارسال مقالات، به قسمت مقالات من مراجعه کرده و از باکس زیر گزینه Copyright Submission را انتخاب فرمایید و سپس روی گزینه submit کلیک فرمایید.

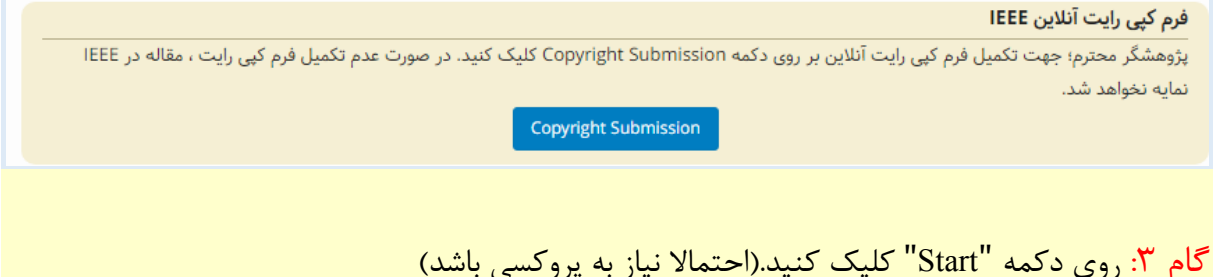

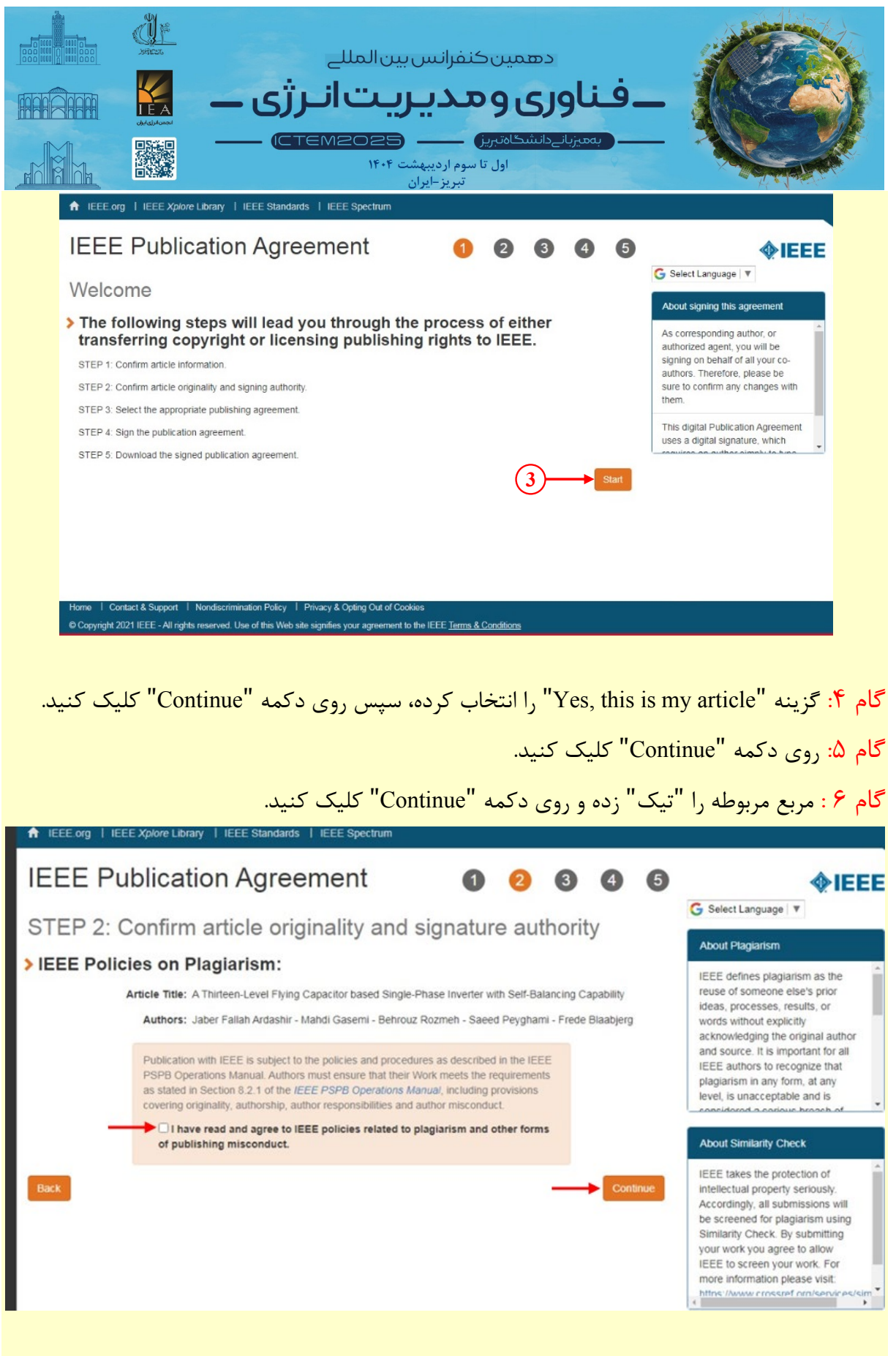

گام Y: گزینه "Yes, I am authorized to sign the publication agreement" را انتخاب کرده و روی دکمه "Continue" کلیک کنید.

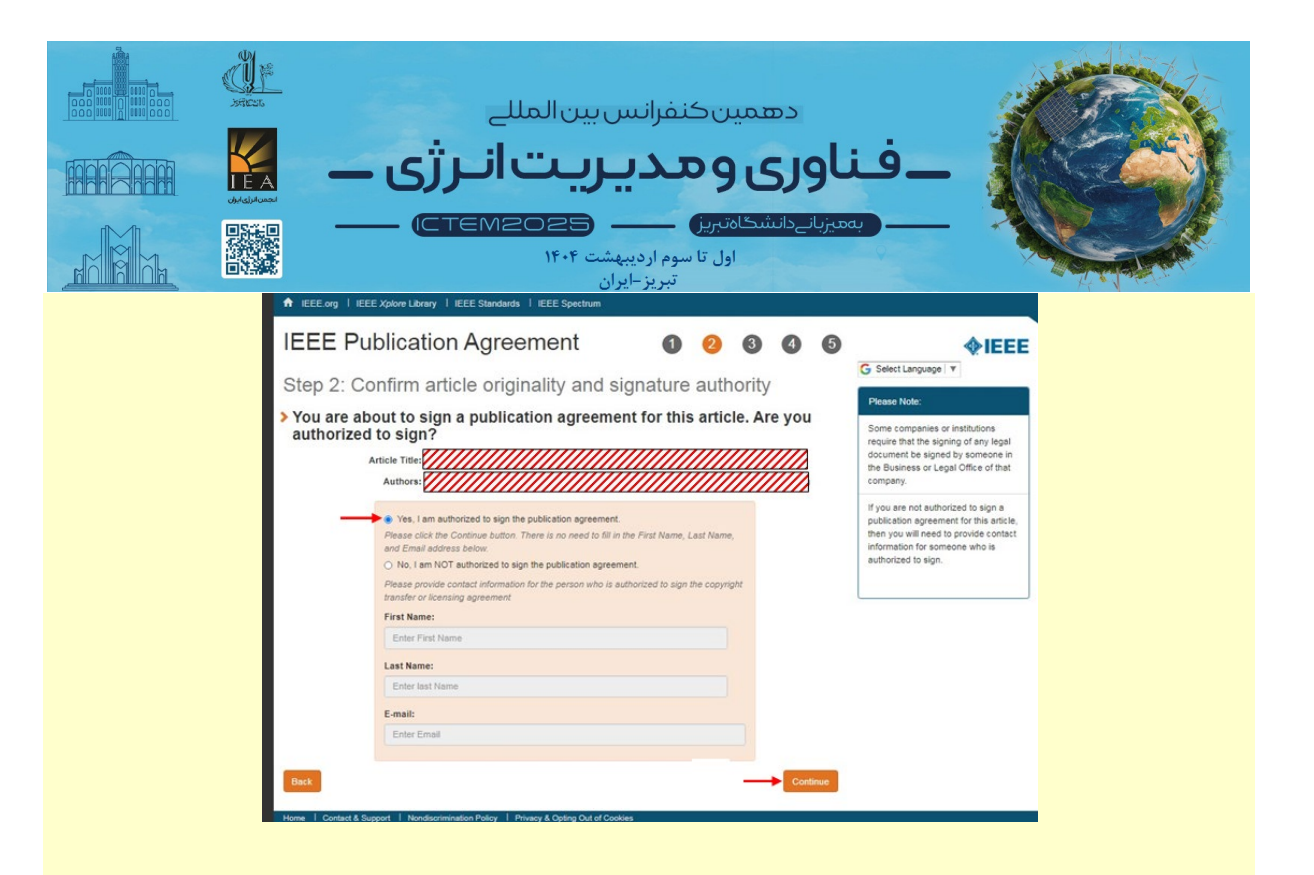

## گام ۸: گزینه اول (بالایی) را انتخاب کرده و روی دکمه "Continue" کلیک کنید.

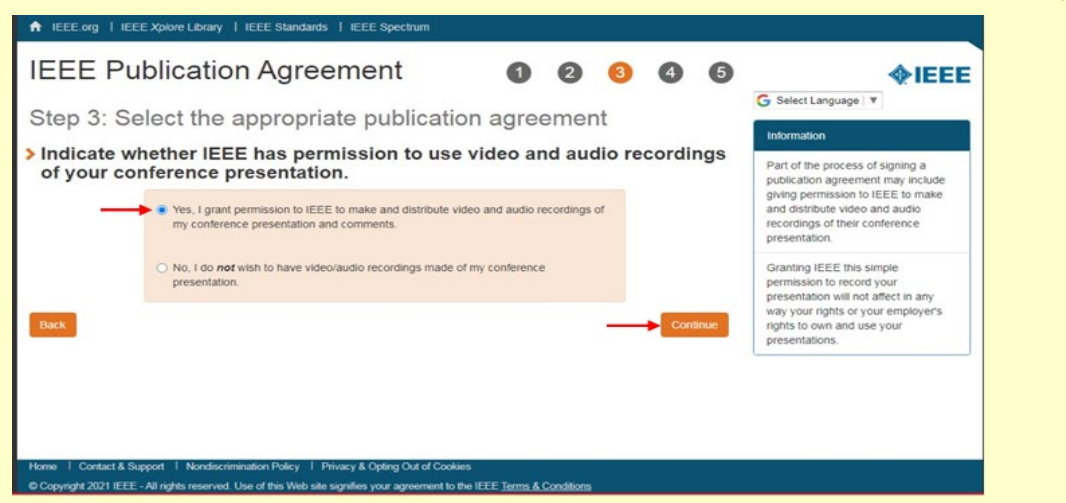

گام ۹: گزینه Not Affilitaed with any group on this list را از منوی کشویی انتخاب نمایید سپس گزینه مربوط به وضعیت تحصیل/اشتغال را انتخاب کرده و روی دکمه "Continue" کلیک کنید. نویسندگان در حال تحصیل یا اشتغال در ایران باید گزینه آخر را انتخاب کنند.

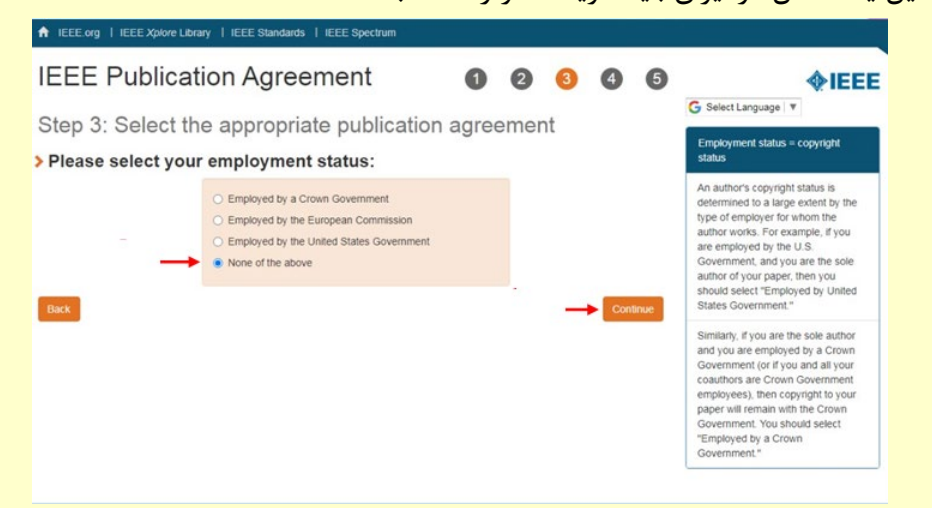

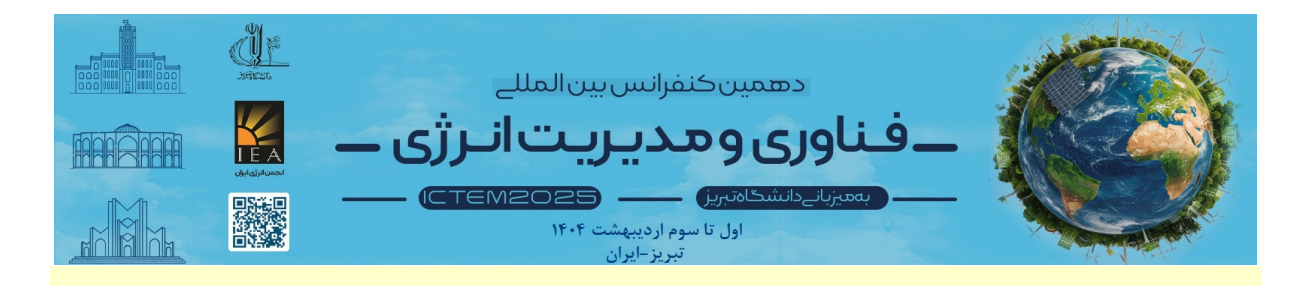

گام ۱۰: نام و نام خانوادگی خود (نویسنده مسئول) را در محل مشخص شده تایپ نموده و روی دکمه "Confirm" کلیک کنید.

|                                                                                                    | ♠ IEEE org   IEEE Xplore Library   IEEE Standards   IEEE Spectrum                                                                                                    |
|----------------------------------------------------------------------------------------------------|----------------------------------------------------------------------------------------------------|
|                                                                                                    | IEEE Publication Agreement 1 2 3 4 5 + IEEE                                                                                                    |
|                                                                                                    | Step 4: Complete the publication agreement                                                                                                    |
|                                                                                                    | You may view and download a read-only version of the agreement in a language of your choice.<br>However, you will need to sign the English version of the form below. Click to view Author Responsibilities                                                                                                    |
|                                                                                                    | > IEEE Copyright Transfer Retained Rights/Terms and Conditions                                                                                                    |
|                                                                                                    | 2. In connection with the permission granted in Section 1, the author breeky grants IEEE the unlineds, workwide,<br>revocute right to use histor rame, picture, kneess, voice and oupgrance in information as part of the avertisement,<br>distribution and sale of products incorporating the Work or Presentation, and releases IEEE from any claim based on<br>ngh of privacy or publics.     BY TYPING IN YOUR FULL MANE EELCOV AND CLICKING THE SUBMIT BUTTON. YOU CERTIFY THAT SUCH ACTION<br>CONSTITUTE SYORE ELECTRONIC SIGNATURE TO THE SYDEMIT BUTTON. YOU CERTIFY THAT SUCH ACTION<br>CONSTITUTE SYORE ELECTRONIC SIGNATURE BY AUTHENTICATED REQUEST FROM A USER OVER THE INTERNET AS A<br>VALID SUBSTITUTE FOR A WRITTEN SIGNATURE.     Flease type your name to sign:                                                                                                    |
|                                                                                                    |                                                                                                    |
| ِم تکمیل شدہ را                                                                                                    | گام ۱۱: با کلیک روی دکمه "Download the completed Agreement (PDF"، ف<br>دانلود و سیس روی دکمه "Done" کلیک کنید.                                                                                                    |
|                                                                                                    |                                                                                                    |
| <b>A</b> 10                                                                                                    | Eorg   IEEE Xpiore Library   IEEE Standards   IEEE Spectrum                                                                                                    |
| n ⊫<br>IEt                                                                                                    | E Publication Agreement 1 2 3 4 5                                                                                                    |
| ♦ ⊫<br>IEI<br>Ste                                                                                                   | E Publication Agreement 1 2 3 4 5 C Select Language V                                                                                                    |
| n ⊫<br>IEI<br>Ste                                                                                                   | a corg   IEEE Xpore Library   IEEE Standards   IEEE Spectrum<br>A E Publication Agreement<br>a 5: Download your signed publication agreement<br>ink you for transferring copyright or licensing to IEEE.<br>Your IEEE Diduction Agreement<br>Intermedication Agreement<br>Cicking the "Door" button will return<br>Cicking the "Door" button will return<br>Cicking the "Door" button<br>Cicking the "Door" button will re |
| ♦ ■<br>IEI<br>Ste                                                                                                   | Corg   IEEE Xplove Library   IEEE Standards   IEEE Spectrum         IE Publication Agreement         Image: Standards   IEEE Spectrum         IE Publication Agreement         Image: Standards   IEEE Spectrum         Image: Standards   IEEE Spectrum         Image: Standard   IEEE Spectrum                                                                                                    |
| ♦<br>IEI<br>Ste<br>> Th                                                                                             | Corg   IEEE Xpore Lutrary   IEEE Standards   IEEE Spectrum          Image: Spectrum       Image: Spectrum         Image: Spectrum       Image: Spectrum         Image                                                                                                    |
| <ul> <li>↑ ■</li> <li>IEI</li> <li>Ste</li> <li>Th</li> <li>2</li> </ul>                                            | Cordet & Support I hondercrimitation Polycy I Privary & Opting Out of Cookies.                                                                                                    |
| ۱ = ۱<br>Ste<br>> Th<br>:<br>:<br>:<br>:<br>:<br>:<br>:<br>:<br>:<br>:<br>:<br>:<br>:<br>:<br>:<br>:<br>:<br>:<br>: | در به به به به به به به به به به به به به                                                                                                    |

لطفاً در صورت داشتن هر گونه سؤال، صرفاً با ایمیل زیر مکاتبه فرمایید: Ictem2025@tabrizu.ac.ir